## Installation instructions to incorporate PolyGHE in TRNSYS18

This document describes how to incorporate Types 201, 203, 204, 243, 261, 262, and 263 in TRNSYS18. These Types are regrouped into a single dll called : PolyGHE.dll

These Types only work with version 18 of TRNSYS (64 bits).

Required files : Proforma.zip et PolyGHE.dll

## Step 1 : Installation of the proforma files

In C:\TRNSYS18\Studio\Proforma, create a subdirectory called « X\_PolyGHE » so as to have the following path : « C:\TRNSYS18\Studio\Proformas\X\_PolyGHE\  $^1$  »

Unzip proforma.zip and copy all subdirectories in X\_PolyGHE. This will give the following tree structure in the Simulation Studio.

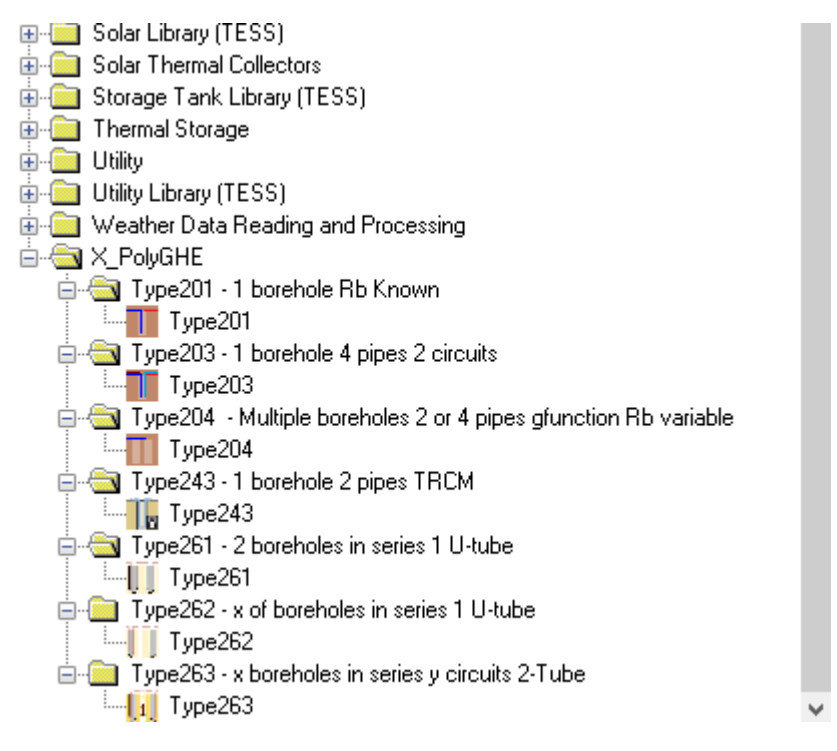

## Step 2 : Install PolyGHE.dll

Insert the PolyGHE.dll file in subdirectory: C:\TRNSYS18\Userlib\ReleaseDDLs

(January 2024)

<sup>&</sup>lt;sup>1</sup> Starting the new subdirectory with « X » will sutomatically place it at the end of the tree structure as shown above.